1. jLog in or register on MSI website first <u>https://register.msi.com/</u>

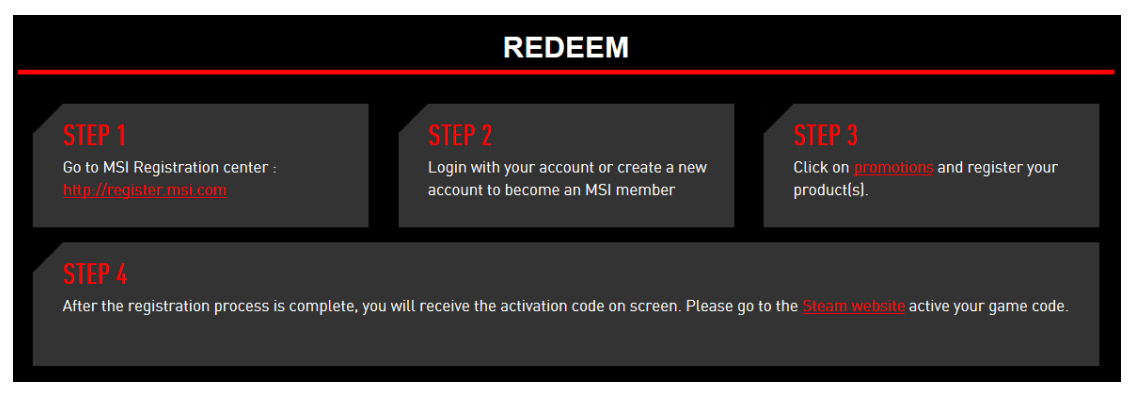

2. Log in and click "Graphics Card-Final Fantasy Type 0 HD"

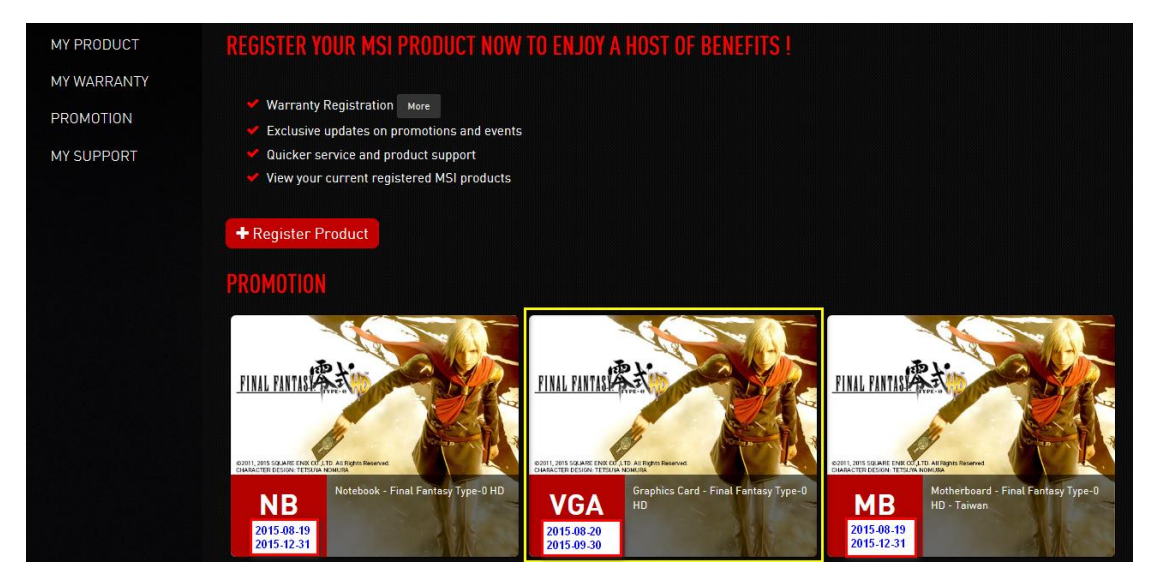

3. Then click "+Register Product"

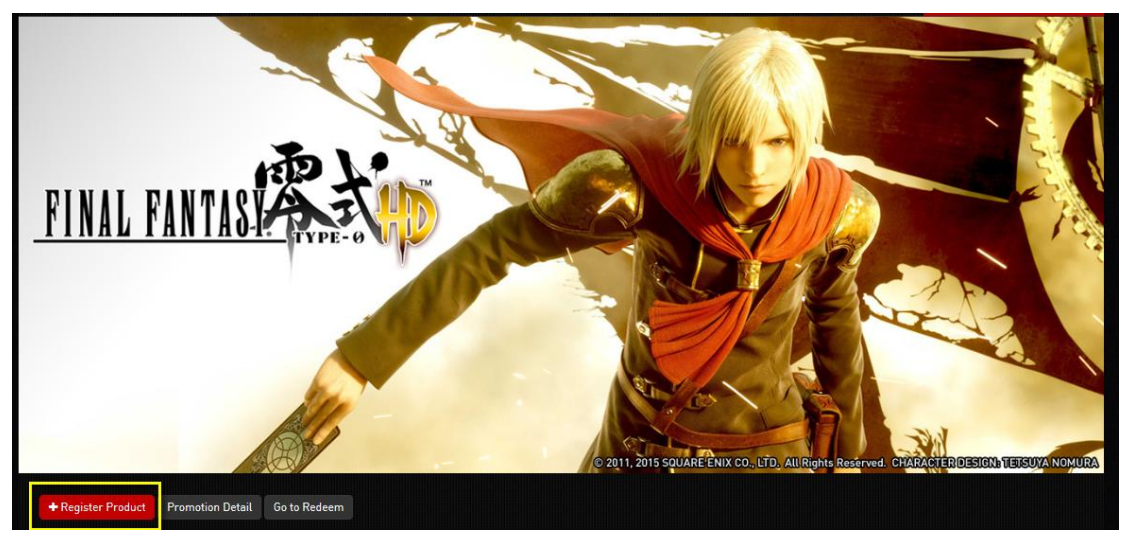

4. Click "I want to register a new product" again

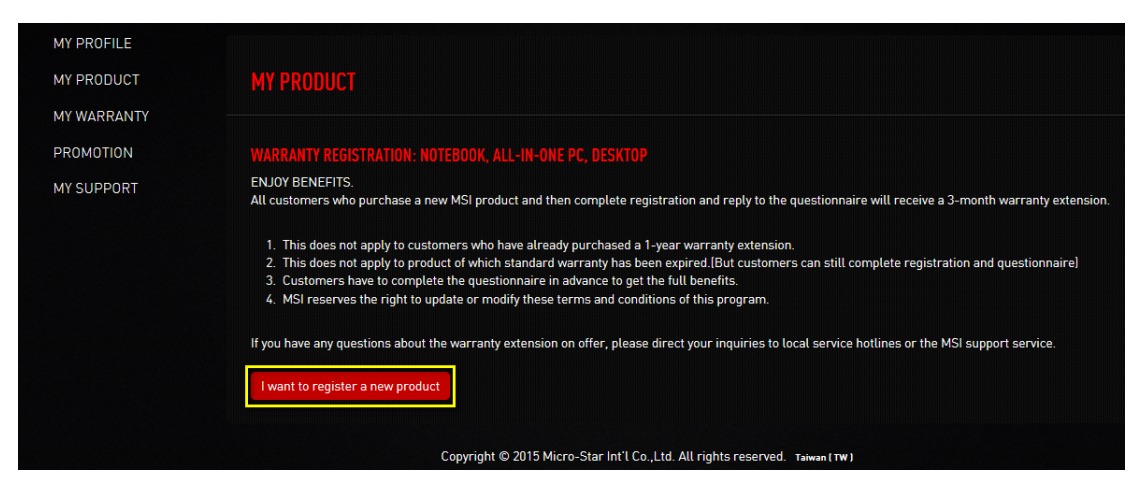

5. Enter your Product Serial Number (ex:602-V123-12SB1234567890)

| MY PRODUCT  | REGISTER PRODUCT                                                                                                    |
|-------------|----------------------------------------------------------------------------------------------------|
| MY WARRANTY |                                                                                                    |
| PROMOTION   | Serial Number     602-V123-12SB1234567890     ×                                                                                                    |
| MY SUPPORT  | How to identify?                                                                                                    |
|             | <ul> <li>Please pay attention to the differences between '0' and '0', '1' and 'l'. If you still have problem, please contact us through <u>My Support</u>.</li> </ul> |
|             | Next Cancel                                                                                                    |
|             |                                                                                                    |
|             | Copyright © 2015 Micro-Star Int'l Co.,Ltd. All rights reserved. Taiwan (TW)                                                                                           |

6. If you don't know the product serial number, you can click "How to identify", and then you can see the barcode.

| HOME         | Welcome !               |                                                                                                    |   |
|--------------|-------------------------|----------------------------------------------------------------------------------------------------|---|
| MY PROFILE   |                         |                                                                                                    |   |
| MY PRODUCT   | <b>REGISTER PRODUCT</b> |                                                                                                    |   |
| MY WARRANTY  |                         |                                                                                                    |   |
| PROMOTION    | Product Serial Number   | 602-V123-12SB1234567890                                                                                                    | × |
| MY SUPPORT   |                         | <ul> <li><u>How to identify?</u></li> <li>Please pay attention to the differences between '0' and '0', '1' and 'l'. If you still have problem, please contact us through <u>My Support</u>.</li> </ul> |   |
|              |                         | Next Cancel                                                                                                    |   |
| GTX 98       | 0 GAMING 4G             |                                                                                                    |   |
| S/N 60       | 2-V317-03SB01           | 23456789                                                                                                    |   |
| EAN:<br>UPC- | -A:                     | No. of Concession, Name                                                                                                    |   |

## 7. Fill in the required info

\*Note: If your Serial Number and Serial Number 2 information are incorrect or don't meet the system's requirement, the website will show "Invalid barcode, we cannot process your information at this time", and you will not be able to get the game code.

| MY PRODUCT  | <b>REGISTER PRODUCT</b> |                                                                                             |
|-------------|-------------------------|---------------------------------------------------------------------------------------------|
| MY WARRANTY |                         |                                                                                             |
| PROMOTION   |                         | Graphics Card                                                                               |
| MY SUPPORT  |                         | GTX 950 GAMING 2G                                                                           |
|             |                         | 912-V320-059                                                                                |
|             |                         | 602-V123-125B1234567890                                                                     |
|             |                         | F123456799<br>How to identify?                                                              |
|             |                         | 2015-08-21<br>YYYY-MM-DD                                                                    |
|             |                         | Retail store     Online retailer     Reseller     Name:     Gueng Hus Computer              |
|             |                         | C:\Users\winniedu\Deskto 测觉<br>Please resize the image width under 720px (.jpg, .gif, .png) |
|             |                         | Next Cancel                                                                                 |

Serial Number 2 How to identify?

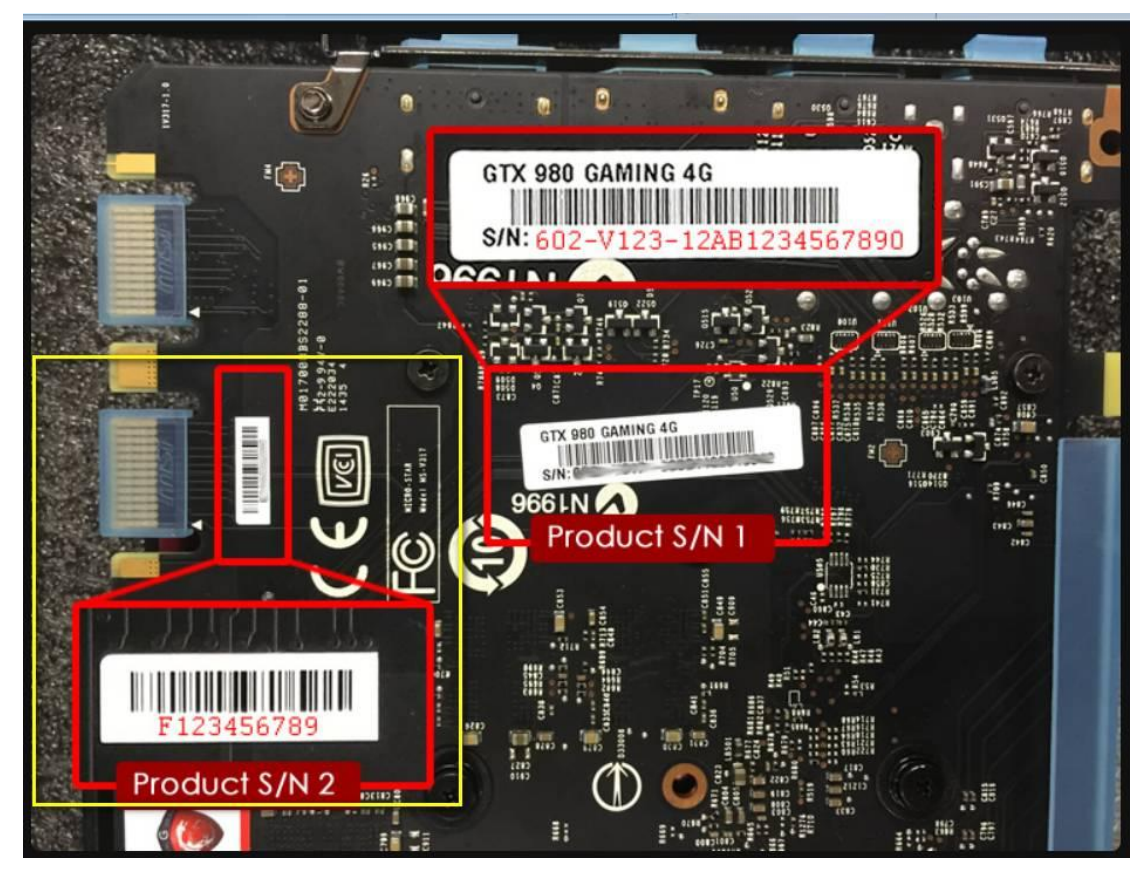

8. Please finish the questionnaire

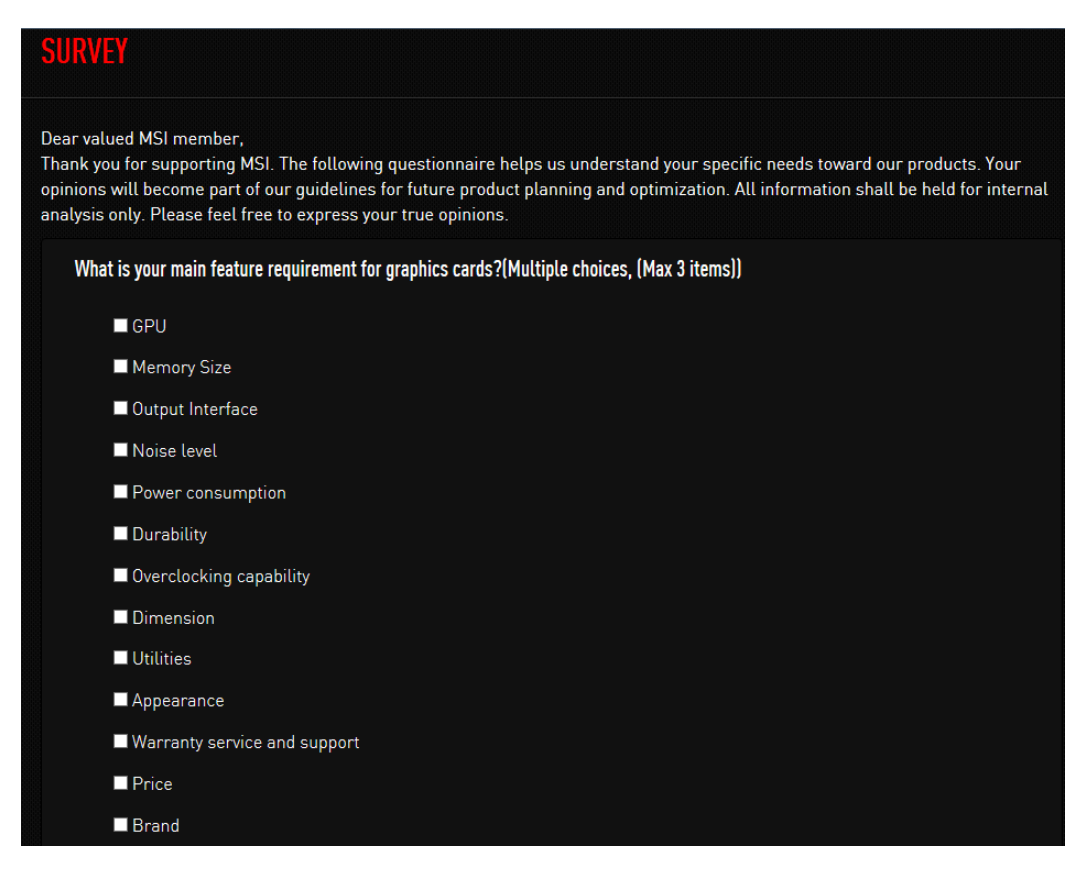

9. Show the message "The product registered done", and click "Next"

| MESSAGE            |            |   |      |  |  |
|--------------------|------------|---|------|--|--|
| The product regist | ered done. |   |      |  |  |
|                    |            | N | lext |  |  |

### 10. Click "Redeem"

| + Register Product | Promotion Detail     | Go to Redeem |                       |           |
|--------------------|----------------------|--------------|-----------------------|-----------|
| Purchased Date     | Product Name / S     | erial Number | The proof of purchase | Game Code |
| 2015-08-21         | GTX 950 GAMING       | 26           | Invoice               | Redeem    |
|                    | 602-V123-12SB1234567 | 890          |                       |           |

11. After check info, please click redeem

| Redeem Game Code                         |  | ×            |
|------------------------------------------|--|--------------|
| Product Name<br>GTX 950 GAMING 2G        |  |              |
| Serial Number<br>602-V123-12SB1234567890 |  |              |
| <b>*</b> Serial Number 2<br>F123456789   |  |              |
| How to identify? <u>Purchased Date</u>   |  |              |
| 2015-08-21                               |  |              |
|                                          |  | Redeem Close |

12. If the registration is a success, the below message will appear.

| MES | SAGE                                                                                                    |
|-----|----------------------------------------------------------------------------------------------------|
|     | Congratulation on the purchase of your MSI® product!<br>Your Graphics Card - Final Fantasy Type-0 HD activation code is:                                                                                                    |
|     | This activation code & instructions to redeem game offers will be shown on the screen.<br>How to active Graphics Card - Final Fantasy Type-0 HD?<br>Landing page: http://gaming.msi.com/promotion/fftz.<br>Redeem page: http://store.steampowered.com/agecheck/app/340170/.<br>Thank you! |
|     | Home                                                                                                    |

13. Already have a game code? Please install steam platform

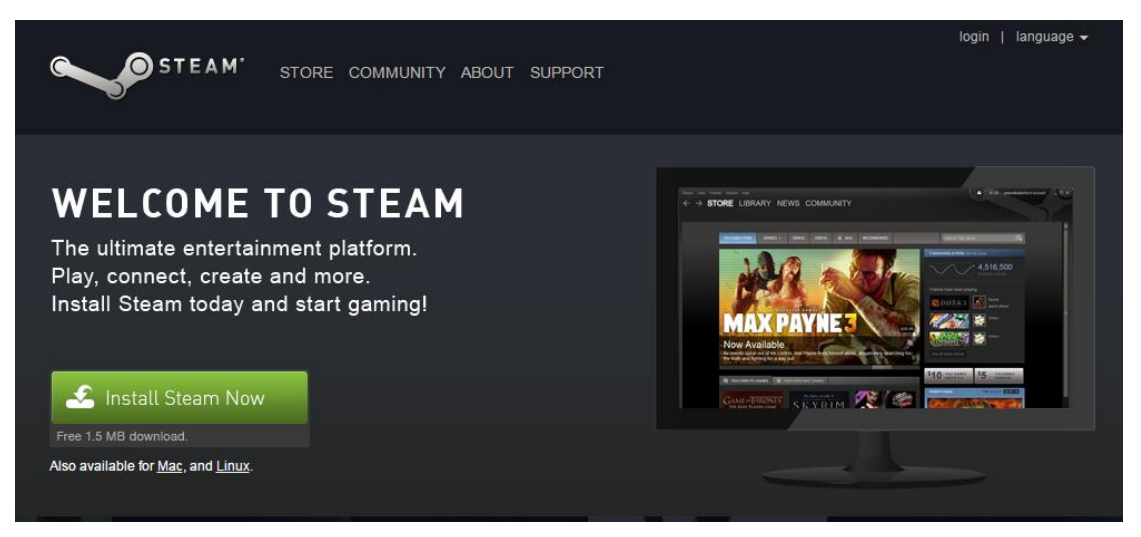

14. Register and start to activate you game!

Click "Games"→Activate a Product on Steam...

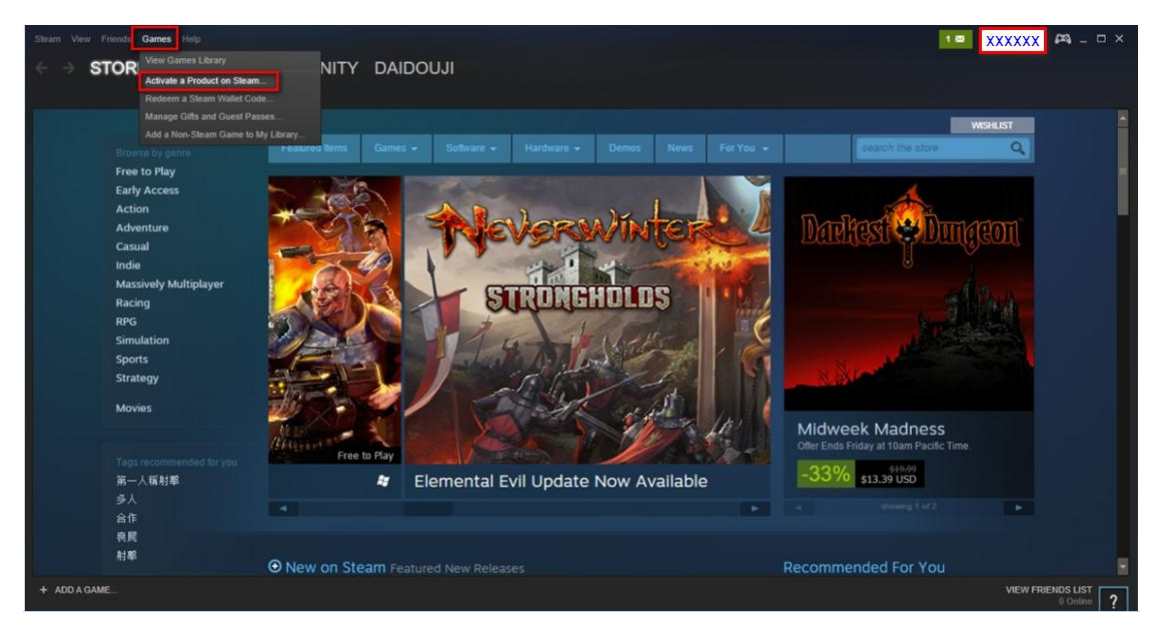

# 15. Click "Next"

| Product Activation                                                                |                                                                          |                                                    | _ ×    |
|-----------------------------------------------------------------------------------|--------------------------------------------------------------------------|----------------------------------------------------|--------|
| To register your product<br>library, enter the product<br>other Steam product key | with Steam and add i<br>code distributed with<br>here. Click 'Next' to ( | t to your Steam<br>a retail CD/DVD or<br>continue. |        |
|                                                                                   |                                                                          |                                                    |        |
|                                                                                   |                                                                          |                                                    |        |
|                                                                                   |                                                                          |                                                    |        |
|                                                                                   |                                                                          |                                                    |        |
|                                                                                   |                                                                          |                                                    |        |
|                                                                                   |                                                                          |                                                    |        |
|                                                                                   |                                                                          |                                                    |        |
|                                                                                   |                                                                          |                                                    |        |
|                                                                                   |                                                                          |                                                    |        |
|                                                                                   |                                                                          | NEXT >                                             | CANCEL |

### 16. Click "I AGREE"

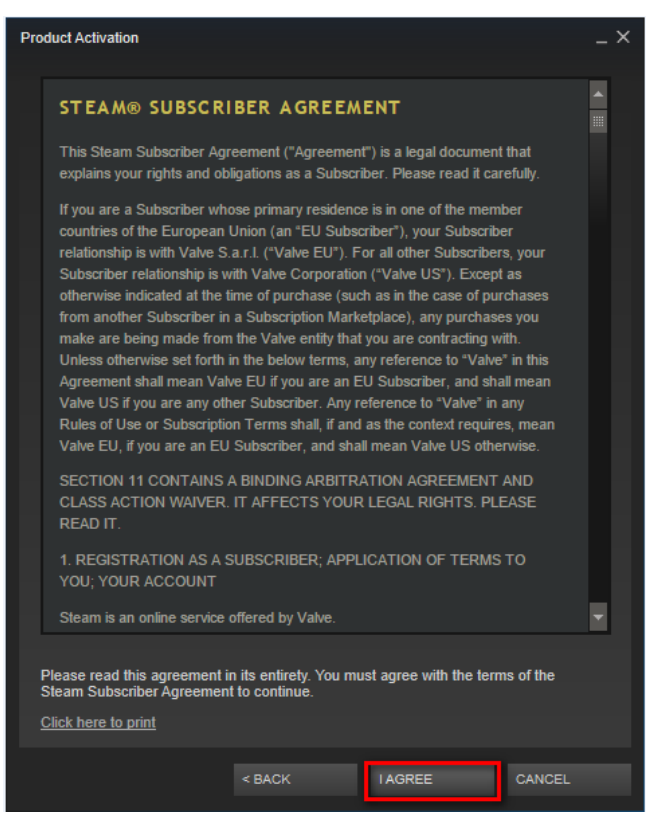

#### 17. Enter your game code

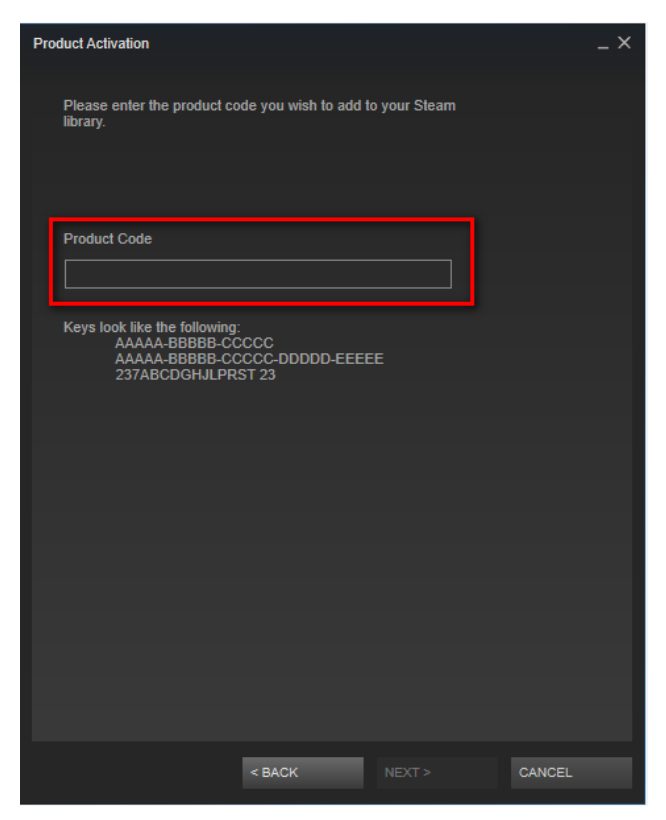

18. Congratulations, you get your game already!